# Student Participant User Guide

User guide for the Idaho LAUNCH Grants Management Solution for participants in the Idaho LAUNCH programs.

Ignyte Group 4-11-2025

## Table of Contents

| Introduction to User Persona: Participant | 2  |
|-------------------------------------------|----|
| Login                                     | 2  |
| Home                                      | 2  |
| Participant Information                   | 3  |
| LAUNCH Application                        | 4  |
| Programs & Institutions                   | 5  |
| Documents                                 | 7  |
| Payments                                  |    |
| Support                                   |    |
| Student Participant Intake Tasks          | 10 |
| Confirm Eligibility                       | 10 |
| Confirm Graduation                        | 18 |
| Add Demographic Information               | 19 |
| Correction Tasks                          | 20 |
| Identity                                  | 20 |
| Residency                                 | 21 |
| High School Academic Info                 | 22 |
| Career Pathway                            | 23 |
|                                           |    |

## Introduction to User Persona: Participant

Participants include users who receive an Idaho LAUNCH offer. Through the Idaho LAUNCH Grants Management Solution, participants can accept their final offer and manage their award through to closeout.

## Login

Visit: Home - Participant Site

Select I am a Participant and enter your login credentials (provided via email).

| LAUNCH                                                                                          |
|-------------------------------------------------------------------------------------------------|
| How are you connected with Idaho<br>LAUNCH? For questions contact<br>launchadmin@wdc.idaho.gov. |
| I am a Participant.                                                                             |
| I am a Provider.                                                                                |
| I am a WDC Employee.                                                                            |
| I am a Department of Labor Career Planner.                                                      |
| I am an EQUUS Career Planner.                                                                   |
|                                                                                                 |

## Home

After signing in, participants land on their Home Page. Here you can:

• View assigned tasks

- See key award and closeout information
- Apply for an Extension (after all tasks have been completed and approved)

|                                                        | O ANT INFORMATION                 | A<br>LAUNCH APPLICATION   | PROGRAMS & INSTITUTIONS        | DOCUMENTS PAYMENTS                      | 0<br>SUPPORT                        |                                   | BY LAUNCH appian                                        |
|--------------------------------------------------------|-----------------------------------|---------------------------|--------------------------------|-----------------------------------------|-------------------------------------|-----------------------------------|---------------------------------------------------------|
| Bryn \<br>Welcome, B                                   | לang's אי<br>ראה Yang (Particip   | ward<br><sup>pant)</sup>  |                                |                                         |                                     |                                   | APPLY FOR EXTENSION                                     |
| After completing y                                     | our tasks, the page r             | nay take a minute to refr | resh.                          |                                         |                                     |                                   |                                                         |
| My Tasks<br>The table below provide<br>been completed. | s a list of all tasks as          | sociated with you. "Actio | nable Tasks" tab has tasks tha | t are ready for you to complete, the "i | Pending Tasks" tab are tasks that a | e being worked on by othe         | ers, and "Completed Tasks" tab are past tasks that have |
| Actionable                                             | Tasks                             | Pending Tasks             | Completed Tasks                |                                         |                                     |                                   |                                                         |
| <b>Q</b> Search Tasks                                  |                                   | SEARCH TASK T             | NPE Any                        | ▼ TASK PHASE   Any                      |                                     | ▼ TASK STATUS   Any               | - ± T- 2                                                |
| Task Id 🛛                                              | Task 🕖                            |                           | Task Type 🕜                    | Task Status 🕖                           | Created Date 📀 🕴 1                  | Task Deadline 🛛                   | Task Actions 📀                                          |
| 1308                                                   | Confirm Eligibility               |                           | Initial Info Confirmation      | Participant Assigned                    | April 11, 2025                      | April 25, 2025                    | E CONFIRM ELIGIBILITY                                   |
| 1309                                                   | Add Demographic                   | Information               | Initial Info Confirmation      | Participant Assigned                    | April 11, 2025                      | April 25, 2025                    | ADD DEMOGRAPHIC INFORMATION                             |
|                                                        |                                   |                           |                                |                                         |                                     |                                   |                                                         |
| Award De<br>The details of your awar                   | t <b>ails</b><br>ded LAUNCH grant |                           |                                |                                         |                                     |                                   |                                                         |
|                                                        |                                   |                           |                                |                                         |                                     |                                   |                                                         |
| Total Award Amou<br>Award Balance                      | int \$8,000.00<br>\$8,000.00      |                           | Issue Dat<br>Close Ou          | te<br>t Date Ø                          |                                     | Date Extended<br>Extension Reason | -                                                       |
| Remaining<br>Award Status 🕑                            | Final Offer Sen                   | t                         | Close Ou                       | t Reason 🤪                              |                                     | Anticipated Return<br>Date        | -                                                       |

Figure 2: Home Page

**Apply for an Extension:** Select the option and upload the required documents. Choose the appropriate type and securely upload your file.

• This cannot be completed until all tasks have been completed and approved.

## **Participant Information**

Navigate to the **Participant Information** tab to view and manage:

- Identity
- Contact Information
- Residence
- Demographics (if disclosed)
- Parent/Guardian details (for participants under 18)

| HOME PARTICIPANT                               | O LAUNCH APPLICATION PROGRAMS                                                                |                                                                                       | ENTS PAYMENTS SUPPORT                                                                         |                                                                                  |             |
|------------------------------------------------|----------------------------------------------------------------------------------------------|---------------------------------------------------------------------------------------|-----------------------------------------------------------------------------------------------|----------------------------------------------------------------------------------|-------------|
| Particip<br>Welcome, Ali Po                    | ortella (Participant)                                                                        |                                                                                       |                                                                                               |                                                                                  | 🖍 EDIT INFO |
| Personal In                                    | fo                                                                                           |                                                                                       |                                                                                               |                                                                                  |             |
| Name<br>Preferred Name<br>Username<br>Birthday | Ali Portella<br><br>czyt9.test-batch-update-<br>status i @inbox.testmail.app<br>May 07, 2005 | E-Mail<br>Phone Number<br>Secondary Phone<br>Number<br>Is text messsaging<br>allowed? | czył9 test-batch-update-<br>status 1@inbox.testmail.app<br>(123) 456-7890<br>-<br><b>X</b> No | <b>SSN</b><br>X0X-XX-XXXX                                                        | show<br>D   |
| Permanent Address                              | 123 Main St<br>Apt 1<br>Rexburg, ID 83440                                                    | Mailing Address                                                                       | 123 Main St<br>Apt 1<br>Rexburg, ID 83440                                                     |                                                                                  |             |
| Demograph                                      | iics                                                                                         |                                                                                       |                                                                                               |                                                                                  |             |
| Gender<br>Race                                 | -                                                                                            | Ethnicity<br>Tribal Affiliation                                                       | -                                                                                             | First Generation –<br>College Student<br>Marital Status –<br>Family/Dependents – |             |
|                                                |                                                                                              |                                                                                       |                                                                                               |                                                                                  |             |

Figure 3: Participant Info

Use the **Edit** action in the upper right corner to make updates.

## LAUNCH Application

View your original application details submitted through Scholarship Idaho, Grants Management Apply Link.

You will see:

- Program and Provider grouped
- High School Academic Information (if you are part of the Student LAUNCH program)

| HOME PARTICIPANT                    | PROGRAMS & INSTITUTIONS DOCUMENTS                            | PAYMENTS SUPPORT               |                        |  |
|-------------------------------------|--------------------------------------------------------------|--------------------------------|------------------------|--|
|                                     | tion Information                                             |                                |                        |  |
| neicome, bryn                       |                                                              |                                |                        |  |
| Application                         | Details                                                      |                                |                        |  |
|                                     |                                                              |                                |                        |  |
| Application ID<br>Status            | 1015<br>Final Offer Sent                                     |                                |                        |  |
| Applied Date                        | Sep 11, 2024                                                 |                                |                        |  |
|                                     |                                                              |                                |                        |  |
| High Schoo                          | Academic Information                                         |                                |                        |  |
|                                     |                                                              |                                |                        |  |
| High School<br>Current School       |                                                              |                                | Graduation Date<br>GPA |  |
| Status                              |                                                              |                                |                        |  |
|                                     |                                                              |                                |                        |  |
| Training Pro                        | ogram Details                                                |                                |                        |  |
|                                     | -                                                            |                                |                        |  |
| Program Details                     |                                                              |                                |                        |  |
| Program Name<br>Program Description | Kinesiology- Human Performance and Exercise Science Emphasis |                                | Program Award<br>Level |  |
| For Credit?                         | ✓ Yes                                                        |                                | Program Skills         |  |
| Brogram Statur                      | Arthu                                                        | Good Academic                  |                        |  |
| Program Length                      |                                                              | Standing for<br>Program?       |                        |  |
|                                     |                                                              | Account Balance for<br>Program |                        |  |
| Provider Details                    |                                                              |                                |                        |  |
| Provider Name<br>Provider Type      | College of Eastern Idaho                                     |                                |                        |  |
| Provider Category                   | 2 Year                                                       |                                |                        |  |
| Provider Status                     | Active                                                       |                                |                        |  |
| -igure 4: L/                        | алисн Арр                                                    |                                |                        |  |

## **Programs & Institutions**

View the history of programs and institutions attended using LAUNCH Grant funds.

- Most participants will see one program; some may see more.
- Click Edit Program(s) and Funds (if available) to modify program selections and fund allocation.
- You may also update your intended career field here.

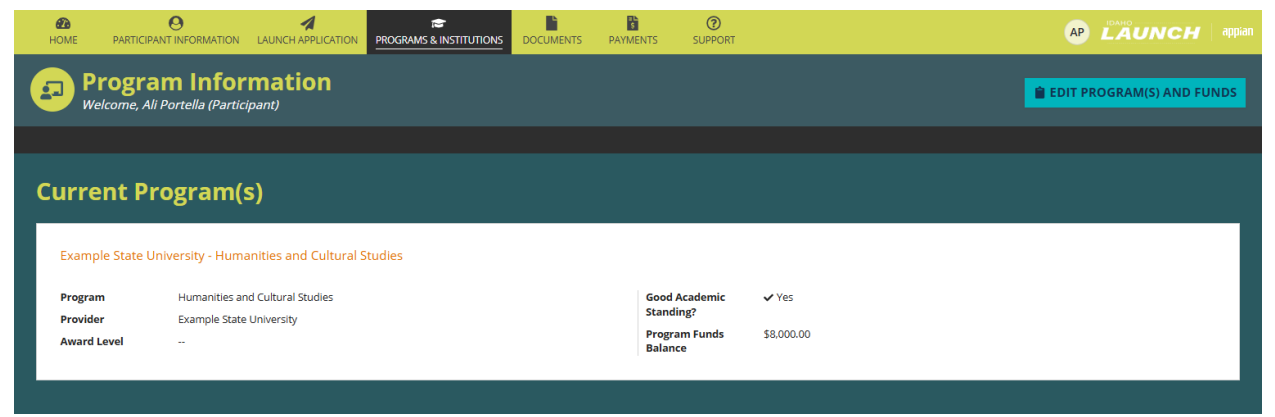

Figure 5: Programs & Institutions

Participants who have completed their intake tasks and are awarded can edit their programs and allocated funds by selecting Edit Program(s) and Funds.

| Progra<br>Welcome, Ali | Portella (Participant)                      |                          |            | EDIT PROGRAM(S) AND FUNDS |
|------------------------|---------------------------------------------|--------------------------|------------|---------------------------|
|                        |                                             |                          |            |                           |
| Current Pr             | ogram(s)                                    |                          |            |                           |
| Example State U        | niversity - Humanities and Cultural Studies |                          |            |                           |
| Program                | Humanities and Cultural Studies             | Good Academic            | ✓ Yes      |                           |
| Provider               | Example State University                    | Standing?                |            |                           |
| Award Level            | -                                           | Program Funds<br>Balance | \$8,000.00 |                           |
|                        |                                             |                          |            |                           |

Figure 6: Edit Program(s) Button

They will also be able to modify their intended career.

| Ali Portella                                                | Awarded   | Applied Date<br>11/25/2024 | Application ID#<br>921       | Balance Remainin<br>\$8,000.00 |
|-------------------------------------------------------------|-----------|----------------------------|------------------------------|--------------------------------|
| h Studies Undecided - Not I                                 | inrolled  |                            |                              |                                |
| Health Studies Undecid                                      | ed        |                            |                              |                                |
| Have you previously 💿                                       | es 🔿 No   |                            | Upload Proof of              | nn file here                   |
| nrolled in this<br>program or do you<br>plan to enroll? 🕑 * |           |                            | Enrollment @*                |                                |
|                                                             | - (d) (d) |                            | Enrollment End Date mm/dd/ww | 曲                              |

Figure 7: Edit Program – Confirm Academic Information

After clicking **Edit Program(s)**, participants are prompted to first verify their enrollment details before making any updates to their selected program(s). Participants must enter both an enrollment start and end date, as well as provide **Proof of Enrollment**.

The *Enrollment Start Date* is either the actual start date or, if the program has not yet begun, the anticipated start date. Similarly, the *Enrollment End Date* refers to either the actual end date or the projected end date if the program is still in progress.

**Proof of Enrollment** must also be uploaded and can include a class schedule, an enrollment agreement or contract, or a waitlist letter. Once enrollment is verified, participants may proceed to adjust their program selection(s) and allocate funds accordingly.

|                            | Participant Name                                                                                    |                               | Application       | Status                                          |             | Applied Date                                                      |         | ^                                        | pplication | ID#                                                | Balance Re              | maining      |           |
|----------------------------|----------------------------------------------------------------------------------------------------|-------------------------------|-------------------|-------------------------------------------------|-------------|-------------------------------------------------------------------|---------|------------------------------------------|------------|----------------------------------------------------|-------------------------|--------------|-----------|
|                            | All Portella                                                                                        |                               | Awart             | ieu                                             |             | 10/17/2024                                                        |         |                                          | 033        |                                                    | \$0,00                  |              |           |
| ograr<br>tase se<br>rolime | ms - Selected 2 Program(s)<br>elect the program(s) you intend to participate<br>int in the program. | in far which you would like i | o use Idaho LAUNC | H Grant funds. You may adjust the funds allocat | ted to your | programs. Whenever you select/de                                  | lesele  | t a program, please reselect your intend | ed career  | r. If a program is disabled in the grid, please go | to the previous page an | i confirm yo | our       |
| P                          | I Programs<br>'rogram Name                                                                          | Provider                      |                   | Length                                          | Enroll      | ment Start Date 😡                                                 |         | Enrollment End Date 😡                    |            | Total Program Cost                                 | Award Funds Allocat     | ed 😡         |           |
| н                          | lumanities and Cultural Studies                                                                     | Example State University      |                   | -                                               | 11/01       | 2024                                                              | 8       | 12/30/2024                               | -          | \$14,990.00                                        | \$7,000.00              |              |           |
| ¢ A                        | dministrative Dental Assistant (GES101)                                                             | College of Eastern Idaho      |                   | -                                               | mm/d        | ±/////                                                            | 8       | mm/dd/yyyy                               | 8          | \$1,375.00                                         | \$100.00                |              |           |
|                            |                                                                                                    |                               |                   |                                                 |             |                                                                   |         |                                          |            |                                                    | Total Allocat<br>Fur    | ed<br>ds     | \$7,100   |
| sean                       | ns<br>ch Proerams by Name or Description                                                            | SEARCH                        |                   |                                                 |             | PROGRAM INDUSTRY Any                                              |         |                                          | •          | PROGRAM LENSTH Any                                 |                         | •            | τ.        |
| N                          | lame                                                                                                |                               | t                 | Provider                                        |             | Description                                                       |         |                                          |            | Industry                                           | Length                  |              | Cr        |
|                            | dministrative Dental Assistant (GES101)                                                             |                               |                   | College of Eastern Idaho                        |             | Learn how to perform the admin<br>aspects of a denta<br>Show More | inistri | tive tasks essential for managing the b  | usiness    | Healthcare                                         | -                       |              | \$1,375)  |
| - A                        | Anthropology                                                                                        |                               |                   | Example State University                        |             | -                                                                 |         |                                          |            | Education                                          | -                       |              | \$7,641.  |
| A                          | Anthropology Cultural Anthropology Empha                                                            | sis                           |                   | Example State University                        |             | -                                                                 |         |                                          |            | Technology                                         | -                       |              | \$16,977. |
|                            | Anthropology, Forensic Science Emphasis                                                             |                               |                   | Example State University                        |             | -                                                                 |         |                                          |            | Technology                                         | -                       | :            | \$17,898) |
|                            | applied Mathematics                                                                                 |                               |                   | Example State University                        |             | -                                                                 |         |                                          |            | Business                                           | -                       |              | \$6,828   |
|                            |                                                                                                    |                               |                   |                                                 |             |                                                                   |         |                                          |            |                                                    |                         | 1 - 5 of 133 | > »       |
| /eer *                     |                                                                                                    |                               |                   |                                                 |             | Program Unavaila                                                  | able 🤅  | •                                        |            |                                                    |                         |              |           |
| antal.                     | Assistants                                                                                          |                               |                   |                                                 |             | • 0                                                               |         |                                          |            |                                                    |                         |              |           |

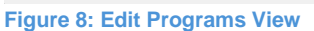

In addition to confirming dates, participants are asked to allocate their award funds across the selected programs. Idaho LAUNCH covers up to 80% of the cost of a program, with a maximum total benefit of \$8,000. If a participant selects more than one program, they will need to manually divide the funds between them. It is important to allocate funds carefully and ensure that all information is accurate before submission.

## Documents

View and manage documentation related to your application and award.

- All documents are listed in a grid
- Click + Add Supporting Documentation to upload new documents
- Uploaded files appear in the grid

| HOME | O PARTICIPANT INFORMATION LA                                                  | UNCH APPLICATION PROGRAMS & IN |                     | S PAYMENTS                            | <b>③</b><br>SUPPORT                 |                                   |   |
|------|-------------------------------------------------------------------------------|--------------------------------|---------------------|---------------------------------------|-------------------------------------|-----------------------------------|---|
| 0    | Bryn Yang's Doc<br>Welcome, Bryn Yang (Candidate                              | uments                         |                     |                                       |                                     | + ADD SUPPORTING<br>DOCUMENTATION | Ĵ |
| Docu | uments<br>olds all of your documents.                                         |                                |                     |                                       |                                     |                                   |   |
| C    | Doucment preview will only be available t<br><b>Q</b> <i>Search Documents</i> | for PDFs and images.           | 4                   |                                       |                                     | <b>T</b> - 2                      |   |
|      | Document Name                                                                 | Document Type                  | Docum               | ent Description                       |                                     | Submitted Date                    |   |
|      | Bryn Agreement Form                                                           | Agreement                      | Particip            | ant Agreement Docur                   | nent                                | Apr 10, 2025 6:00 PM              |   |
|      | ID                                                                            | Proof of Address               | Proof th            | nat the participant live              | s at address on document.           | Apr 11, 2025 1:47 PM              |   |
|      | Career Pathway                                                                | Career Pathway Documentation   | Visual p<br>Scholar | proof that student has<br>ship Idaho. | completed his/her Career Pathway on | Apr 11, 2025 1:47 PM              |   |
|      | ID                                                                            | Proof of Identity              | Proof o             | f participant's identity              |                                     | Apr 11, 2025 1:47 PM              |   |
|      |                                                                               |                                |                     |                                       |                                     |                                   |   |
|      |                                                                               |                                |                     |                                       |                                     |                                   |   |

Figure 9: Documents

Users can view all documentation supporting their application and award process. Users can add additional documentation by clicking on the **'+ Add Supporting Documentation'** button in the upper right.

It's important to note that documents uploaded in this section are considered general supporting documentation and are **not** tied to specific tasks. If you are completing a task that requires documentation (such as confirming eligibility or verifying graduation), you must upload the required files **within the task itself** and then **submit the task** to ensure your information is reviewed. Uploading documents here alone will not complete or satisfy task requirements.

| Document Details                                                                                                    |                                                                                                    |                                                                                                    |                                                                                                  |                               |
|----------------------------------------------------------------------------------------------------|----------------------------------------------------------------------------------------------------|----------------------------------------------------------------------------------------------------|--------------------------------------------------------------------------------------------------|-------------------------------|
| Select an extension do                                                                                                    | cument type, and provide a document supporting the exte                                                                                                    | ension                                                                                                    |                                                                                                  |                               |
| ~Extension Types                                                                                                    |                                                                                                    |                                                                                                    |                                                                                                  |                               |
| There are five allowab                                                                                                    | le reasons for applying for an extension which includes:                                                                                                    |                                                                                                    |                                                                                                  |                               |
|                                                                                                    |                                                                                                    |                                                                                                    |                                                                                                  |                               |
| Structured Volum     Medical/Health Is     Program Availabi Visit this link to read n                                          | eer Service (specific to AmeriCorps or Peace Corps)<br>sues (when your education/training provider is unable t<br>ity (if you have been waitilisted for a program that begin<br>ore information about extension requests in the Idaho                                                                                                | o meet your needs consistent with reasonable accorr<br>s after Fall 2024)<br>LAUNCH framework document. Gap years and takinj                                        | modations)<br>; time to work are not an allowable reason to defer th                             | ne Idaho LAUNCH funding. If a |
| Structured Volum     Medical/Health Is     Program Availabi  Visit this link to read n student were to not ei  Document Type * | eer Service (specific to AmeriCorps or Peace Corps)<br>sues (when your education/training provider is unable t<br>ity (if you have been waitilisted for a program that begin<br>nore information about extension requests in the Idaho<br>aroll in their program due to working or taking a gap yea<br><i>Choose A Document Type</i> | o meet your needs consistent with reasonable accorr<br>s after Fall 2024)<br>LAUNCH framework document. Gap years and taking<br>r, they would lose the grant funds. | modations)<br>; time to work are not an allowable reason to defer th<br>UPLOAD Of Drop file here | ne Idaho LAUNCH funding. If a |

Figure 10: Add Supporting Documentation

Users can view all documentation supporting their application by clicking on any of the items in their document grid. The documents will be added to the grid on the 'Documents' site tab.

## Payments

On the **Payments** tab, you can:

- View all provider-submitted payments
- See your total grant balance
- Use filters to search by provider, program, or payment number
- Export data to Excel if needed

|                                            |                                                                       |                                              | IN PROGRAMS & INS                    | TITUTIONS DOCUMENT |               | <b>?</b><br>SUPPORT |         | AP | LAU  | NCH |
|--------------------------------------------|-----------------------------------------------------------------------|----------------------------------------------|--------------------------------------|--------------------|---------------|---------------------|---------|----|------|-----|
| Pay                                        | <b>ments</b><br>le, Ali Portella (Partici                             | ipant)                                       |                                      |                    |               |                     |         |    |      |     |
| 3,00                                       | 0.00 Accour<br>Balanc                                                 | nt<br>:e                                     |                                      |                    |               |                     |         |    |      |     |
|                                            |                                                                       |                                              |                                      |                    |               |                     |         |    |      |     |
|                                            |                                                                       |                                              |                                      |                    |               |                     |         |    |      |     |
| Paym                                       | ent History                                                           | <b>y</b><br>ts the providers have            | submitted to WDC on                  | behalf of you.     |               |                     |         |    |      |     |
| Paym                                       | ent History<br>v displays all the payment                             | <b>y</b><br>ts the providers have            | submitted to WDC on                  | behalf of you.     |               |                     |         |    |      |     |
| Paym<br>he grid belov                      | ent History<br>of displays all the payment<br>th Payments             | <b>y</b><br>ts the providers have<br>SE#     | submitted to WDC on RCH PROVIDER Any | behalf of you.     | -             | PROGRAM Any         |         | Ţ  | ± ₹. | C   |
| Paym<br>he grid below<br>Q Seard<br>Paymen | ent History<br>e displays all the payment<br>th Payments<br>tt Number | ts the providers have<br>SEA<br>Payment Date | submitted to WDC on                  | behalf of you.     | •<br>Provider | PROGRAM Any         | Program | •  | ÷ T. | Ð   |

## Support

Visit the Support tab to access:

- Frequently Asked Questions (FAQs)
- Helpful resources
- Program contact information

| CD<br>HOME | O PARTICIPANT INFORMATION                 | A<br>LAUNCH APPLICATION                                    | PROGRAMS & INSTITUTIONS                       |                             | S<br>PAYMENTS                  |              |                                                                     | BY                                               | LAUNCH appian                            |
|------------|-------------------------------------------|------------------------------------------------------------|-----------------------------------------------|-----------------------------|--------------------------------|--------------|---------------------------------------------------------------------|--------------------------------------------------|------------------------------------------|
| S Ha       | upport Cente<br>w can we help you, Bryn Y | Yang?                                                      |                                               |                             |                                |              | RESOURCI<br>My Dist<br>Career Pat<br>Idaho W<br>Maho-L<br>Contingen | s<br>ict's<br>hway<br>lorks<br>AUNCH-<br>-Award- | CONTACT<br>idaholaunch@wdc.ida<br>ho.gov |
|            |                                           | <b>Freque</b><br>Click subject area<br>~ <u>Account Ma</u> | ntly Asked Q<br>or question to expand the que | uestior<br>estions and answ | <b>IS</b><br>ers respectively. |              |                                                                     |                                                  |                                          |
|            |                                           | Have l hea                                                 | rd of Idaho LAUNCH bef                        | ore?                        |                                |              | ^                                                                   |                                                  |                                          |
|            |                                           | How does                                                   | he application cycle wo                       | ork for Idaho I             | LAUNCH?                        |              | ^                                                                   |                                                  |                                          |
|            |                                           | Are studen                                                 | ts required to apply for                      | FAFSA to rec                | eive Idaho LA                  | UNCH fundin  | ng? ^                                                               |                                                  |                                          |
|            |                                           | How will st                                                | udents be notified if th                      | ey have been                | awarded LAU                    | JNCH funding | g? ^                                                                |                                                  |                                          |
|            |                                           | What happ<br>application                                   | ens if there isn't enoug<br>Is?               | h LAUNCH fui                | nding for all e                | ligible      | ^                                                                   |                                                  |                                          |
| Figure 12  | : Support                                 | What if sch                                                | ool, parents, and stude                       | nts have que                | stions about t                 | the Idaho    | ^                                                                   |                                                  |                                          |

## Student Participant Intake Tasks

Once logged in, your Home Page displays a list of tasks.

- Confirm Eligibility
- Add Demographic Information
- Graduation Verification (appears after completing eligibility confirmation)

## Confirm Eligibility

| Action              | able Tasks        | Pending         | Tasks        | Completed      | Tasks |                   |                |   |                   |                             |
|---------------------|-------------------|-----------------|--------------|----------------|-------|-------------------|----------------|---|-------------------|-----------------------------|
| <b>Q</b> Search Tas | iks               | SEARCH TAS      | к түре   Алу | 1              | •     | TASK PHASE Any    |                | • | TASK STATUS   Any | ▼ ± ▼ - ;                   |
| Task Id 🔞           | Task 😡            |                 | Task Type    | 0              | Task  | Status 😧          | Created Date 🚱 | t | Task Deadline 🚱   | Task Actions 😡              |
| 1308                | Confirm Eligibili | ity             | Initial Inf  | o Confirmation | Par   | ticipant Assigned | April 11, 2025 |   | April 25, 2025    | CONFIRM ELIGIBILITY         |
| 1309                | Add Demograp      | hic Information | Initial Info | o Confirmation | Par   | icipant Assigned  | April 11, 2025 |   | April 25, 2025    | ADD DEMOGRAPHIC INFORMATION |

Figure 13: Confirm Eligibility

Participants will begin to confirm eligibility by clicking on the task action **CONFIRM ELIGIBILITY.** 

| Confirm Eligibility<br>Please confirm the information on your award eligibility. | Any changes made will be sent to your program technical specialist for app                                                                                                    | roval.                  |
|----------------------------------------------------------------------------------|----------------------------------------------------------------------------------------------------|-------------------------|
| Application Status<br>Final Offer Sent                                           | Applied Date<br>9/11/2024                                                                                                    | Application ID#<br>1015 |
|                                                                                  | Accept or Decline Award         Before you begin reviewing information regarding your eligibility, please confirm whether you would like to accept or reject your award.         To decline your award, type 'I decline my award'.         CANCEL       DECLINE       ACCEPT |                         |

Figure 14: Confirm Eligibility - Accept

Participants will be prompted to accept or decline their award. If they choose to reject their award, they will have to manually type in "I decline my award" and then click "Decline". The task will be complete, and their award will be closed out.

If they choose to accept their award, they will go through a form to review and correct information that affects their eligibility. Participants will have to review their identity, residency, career pathway (this may not apply to everyone), and program. If participants want to complete this task later, they may click "Cancel" at any point during the task. However, their progress will not be saved.

#### Identity

| Application Status<br>Final Offer Sent |            |                                                                  | Applied Date<br>9/11/2024                                                                                   |                                                                 | Application ID#<br>1015                         |
|----------------------------------------|------------|------------------------------------------------------------------|----------------------------------------------------------------------------------------------------|-----------------------------------------------------------------|-------------------------------------------------|
| esidency                               | >          | <b>Identity</b><br>Please confirm that y<br>be aware that your e | our personal information is correct. You may make<br>ligibility may be affected. In addition, please upload | e corrections by clicking the "Ei<br>your government issued ID. | nable Edits" button on the bottom right. Please |
| AREER PATHWAY                          | >          | First Name                                                       | Bryn                                                                                                    | Username                                                        | czyt9.userGuide1@inbox.testmail.app             |
| POGRAMS                                | <u>```</u> | Last Name                                                        | Yang                                                                                                    | Birthday                                                        | Jun 18, 2003                                    |
|                                        |            | Preferred First Nan                                              | ne                                                                                                    | SSN*                                                            | 123-45-6789                                     |
| EVIEW & SUBMIT                         | >          | Preferred Last Nan<br>E-Mail<br>Phone Number                     | czyt9.userGuide1@inbox.testmail.app<br>(123) 456-7890                                                       | Secondary Phone<br>Number<br>Is text messsaging<br>allowed?     | Yes                                             |
|                                        |            | Do you have an Ida                                               | ho state-issued ID or driver's license?*                                                                    | Upload Government                                               | ID*                                             |
|                                        |            | ○ Yes<br>○ No                                                    |                                                                                                    | UPLOAD                                                          | ile here                                        |

Figure 15: Confirm Eligibility - Identity

Participants will review information about their identity. If they wish to make edits, they can click on "Enable Edits" to make corrections. A pop-up will appear to confirm that they want to enable edits. Note that this will enable edits for ALL sections.

In addition to reviewing information about their identity, participants will also be required to upload a form of identification and verify it. Regardless of verification result, the confirm eligibility form along with any uploaded documents will be sent to a technical records specialist for review.

#### Residency

| Confirm Eligi<br>Please confirm the information | <b>ibility</b><br>n on your award elig | bility. Any changes made will be sent to your program technical specialist for approval.                                                                                                    |                                                                                                  |
|-------------------------------------------------|----------------------------------------|----------------------------------------------------------------------------------------------------|--------------------------------------------------------------------------------------------------|
| Application Status<br>Final Offer Sent          |                                        | Applied Date<br>9/11/2024                                                                                                    | Application ID#<br>1015                                                                          |
| <b>IDENTITY</b><br>RESIDENCY                    | >                                      | <b>Residency</b><br>Please confirm your residency is correct. You may make corrections by clicking the 'Enablic<br>eligibility may be affected. In addition, if your ID does not serve as proof or residency, plea | e Edits' button on the bottom right. Please be aware that your<br>ase upload proof of residency. |
| CAREER PATHWAY                                  | <b>&gt;</b>                            | Permanent Address 123 Main St<br>Juliaetta, ID 83535                                                                                                    |                                                                                                  |
| PROGRAMS                                        | <b>`</b>                               | Does your ID serve as proof of your residency?*                                                                                                    |                                                                                                  |
| REVIEW & SUBMIT                                 | >                                      | NO Upload Proof of Residency  The Drap file here UPLOAD Charles Drap file here CANCEL PREVIOUS                                                                                                    | ENABLE EDITS NEXT                                                                                |

Figure 16: Confirm Eligibility - Residency

Participants will review information about their residency. If they wish to make edits, they can click on "Enable Edits" to make corrections. A pop-up will appear to confirm that they want to enable edits. Note that this will enable edits for ALL sections.

If your ID does not serve as proof of residency, participants will also be required to upload a form of identification and verify it. Regardless of verification result, the confirm eligibility form along with any uploaded documents will be sent to a technical records specialist for review.

#### **Career Pathway**

| Confirm Eligibi                                     | lity<br>1 your award elig | ibility. Any changes made w                                                                                                 | ill be sent to your program technical specialist for appro                                                                                                    | val.                                                                                               |
|-----------------------------------------------------|---------------------------|----------------------------------------------------------------------------------------------------|----------------------------------------------------------------------------------------------------|----------------------------------------------------------------------------------------------------|
| Application Status<br>Final Offer Sent              |                           |                                                                                                    | Applied Date<br>9/11/2024                                                                                                    | Application ID#<br>1015                                                                            |
| IDENTITY<br>RESIDENCY<br>CAREER PATHWAY<br>PROGRAMS | >                         | Career Pathway<br>Please verify that you h<br>will be sent to a technik<br>CLICK<br>By clicking on this butt                | ave completed your Career Pathway. If it fails to verify, ple<br>cal records specialist for review.<br>HERE TO BEGIN VERIFICATION<br>on, you will allow us to verify if your career pathway                                   | ase upload proof that you've completed your Career Pathway and it                                  |
| REVIEW & SUBMIT                                     | >                         | As been continued by<br>X Verification failed<br>If you're still having tro<br>Upload<br>Documentation *<br>CANCEL PREVIOUS | Scholarship loano.<br>If you haven't already, please create a career pathway<br>puble, click here to upload a screenshot of your complet<br>UPLOAD C Drop file here<br>You may upload a screenshot of your completed Career I | using this link.<br>Led verification from your NextSteps account.<br>Pathway.<br>ENABLE EDITS NEXT |

Figure 17: Confirm Eligibility – Career Pathway

Participants must verify their Career Pathway has been confirmed on Scholarship Idaho. If it fails to verify, participants will be required to upload documentation to prove their graduation. This will be sent to a technical records specialist for review. Note that not every participant will be required to review their Career Pathway; this is dependent on their high school.

#### Programs

| Application Status<br>Final Offer Sent |             |                                                                             | Applied Date<br>9/11/2024                                                               |                                            | Aş                                   | iplication ID#<br>1015           |
|----------------------------------------|-------------|-----------------------------------------------------------------------------|-----------------------------------------------------------------------------------------|--------------------------------------------|--------------------------------------|----------------------------------|
| DENTITY<br>RESIDENCY<br>CAREER PATHWAY | ><br>><br>> | Programs<br>Please confirm th<br>right. Be warned<br>Selected Progra        | ne program(s) you plan to particij<br>that your eligibility may be affect<br><b>Ims</b> | oate is listed correctly. You may n<br>ed. | hake corrections by clicking the 'Er | able Edits' button on the bottom |
| PROGRAMS                               |             | Program<br>Name                                                             | Provider                                                                                | Length                                     | Total Program Cost                   | Award Funds Allocated 🚱          |
| EVIEW & SUBMIT                         | >           | Kinesiology-<br>Human<br>Performance<br>and Exercise<br>Science<br>Emphasis | Example State University                                                                |                                            | \$16,314.00                          | \$8,000.00                       |
|                                        |             |                                                                             |                                                                                         |                                            | Tota                                 | I Allocated \$8,000.00<br>Funds  |
|                                        |             | Career                                                                      | Electrical and Electronic<br>Technologists and Tech                                     | c Engineering<br>micians                   |                                      |                                  |

Figure 18: Confirm Eligibility – Programs

Participants will review the program they are enrolled in. If they wish to make edits, they can click on "Enable Edits" to make corrections. A pop-up will appear to confirm that they want to enable edits. Note that this will enable edits for ALL sections.

Participants will be allowed to select multiple programs. If they select multiple programs, they will have to indicate how much of their award funds they would like to apply to each selected program. Idaho LAUNCH only supports 80% of a program's cost, with an allocated total of \$8,000.

#### **Review and Submit**

|               | Application Status<br>Final Offer Sent |                                                                             |                                            | Applied Date<br>9/11/2024                     |                                          |             | Application ID#<br>1015  |            |
|---------------|----------------------------------------|-----------------------------------------------------------------------------|--------------------------------------------|-----------------------------------------------|------------------------------------------|-------------|--------------------------|------------|
| DENTITY       | >                                      | Review and Submi                                                            |                                            |                                               |                                          |             |                          |            |
| SIDENCY       | >                                      | Please take the time to                                                     | review your information one last time b    | efore submitting. You can always go back to t | the previous sections to make correction | 225.        |                          |            |
| REER PATHWAY  | >                                      |                                                                             |                                            |                                               |                                          |             |                          |            |
| OGRAMS        | >                                      | Identity                                                                    |                                            |                                               |                                          |             |                          |            |
| VIEW & SUBMIT |                                        | Bryn Yang<br>Identification:                                                | Uploaded                                   |                                               |                                          |             |                          |            |
|               |                                        | Residency<br>Proof of Resider                                               | (c): Uploaded                              |                                               |                                          |             |                          |            |
|               |                                        | Career Pathway<br>Career Pathway<br>Career Pathway<br>Verified:             | ry<br>Uploaded<br>Submit for Manual Review |                                               |                                          |             |                          |            |
|               |                                        | Programs<br>Selected Progra                                                 | ms                                         |                                               |                                          |             |                          |            |
|               |                                        | Program<br>Name                                                             | Provider                                   | Length                                        | Total Program Cost                       |             | Award Funds Allocated @  |            |
|               |                                        | Kinesiology-<br>Human<br>Performance<br>and Exercise<br>Science<br>Emphasis | Example State University                   |                                               |                                          | \$16,314.00 | \$8,000.00               |            |
|               |                                        | Career                                                                      | Electrical and Electronic Engine           | ering Technologists and Technicians           | Program Unavailable @<br>①               |             | Total Allocated<br>Funds | \$8,000.00 |

#### Figure 19: Confirm Eligibility – Review and Submit

Participants will be able to see their progress and navigate back to previous sections to make corrections.

| • Please upload your government issued ID.                       |                      |
|------------------------------------------------------------------|----------------------|
| O Please indicate whether your ID serves as proof of residency.  |                      |
| O Please upload proof that you've completed your Career Pathway. |                      |
| CANCEL PREVIOUS                                                  | PROCEED TO AGREEMENT |

Figure 20: Confirm Eligibility – Missing Docs

All sections must be completed in full before submitting. If any required fields are missing, an error message will appear highlighting the incomplete areas. Participants will not be able to proceed to the agreement stage until all listed items at the bottom of the form are addressed.

#### Agreement

| Confirm Elig                          | gibility<br>tion on your award eligib | ility. Any changes made will be sent to your program technical specialist for approv                                                                                                    | ral.                                                                                                    |
|---------------------------------------|---------------------------------------|----------------------------------------------------------------------------------------------------|----------------------------------------------------------------------------------------------------|
| Application Status<br>Final Offer Ser | nt                                    | Applied Date<br>9/11/2024                                                                                                    | Application ID#<br>1015                                                                                                    |
| IDENTITY                              | >                                     | Student Agreement                                                                                                    |                                                                                                    |
| RESIDENCY                             | >                                     | IDAHO WORKFORCE DEVELOPMENT COUNCIL FINANCIAL                                                                                                    | ASSISTANCE FOR IN-DEMAND OCCUPATIONS                                                                                                    |
| CAREER PATHWAY                        | >                                     | GRANT AGREEM                                                                                                    | IENT                                                                                                    |
| PROGRAMS<br>REVIEW & SUBMIT           | >                                     | THIS GRANT AGREEMENT ("Agreement") is made as of <u>Apr 11, 2025</u> by and b<br>established within the executive office of the Governor of the State of Idaho, w<br>and ("Recipient"), whose address is <u>123 Main St, Juliaetta, 1D 83535</u> (colle | etween the Idaho Workforce Development Council ("Council"),<br>hose address is 514 West Jefferson, Suite 131, Boise, ID 83720<br>ctively "Parties"). The Parties, in consideration of the warranties, |
|                                       |                                       | Recitals                                                                                                    |                                                                                                    |
|                                       |                                       | <ol> <li>Whereas, the Workforce Development Council has created the Idaho LAUH<br/>education grants for eligible students who are seeking skills to align with in<br/>careers" has the meaning set forth in Idaho Code section 72-1204(j);</li> </ol>   | NCH Program to be administered by the Council to provide<br>n-demand careers. For purpose of this Agreement, "in-demand                                                                               |
|                                       |                                       | 2. Whereas, the Recipient submitted an Application ("Application") for award                                                                                                    | under the Program;                                                                                                    |
|                                       |                                       | 3. Whereas, the Council has approved the Application for award of a grant un                                                                                                    | nder the terms set forth herein:                                                                                                    |
|                                       |                                       | Agreement                                                                                                    |                                                                                                    |
|                                       |                                       | NOW THEREFORE, in consideration of the mutual promises and consideration l<br>acknowledged, and the recitals set forth above, which are incorporated herein,                                                                                            | herein, the receipt and sufficiency of which is hereby<br>the parties agree as follows:                                                                                                    |
|                                       |                                       | <ol> <li>AWARD. The Council awards the Recipient a grant in the amount of (<u>\$8,00</u><br/>the Request, the Program rules, and this Grant Agreement ("Agreement").<br/>aware of the terms of the program rules and Agreement</li> </ol>               | 0.00) (the "Grant"). Recipient will use the Grant as set forth in<br>The Recipient understands that it is his/her responsibility to be                                                                |

#### Figure 21: Confirm Eligibility – Agreement

#### Participants will now be taken to the Agreement screen

| IMPORTANT                                        | T NOTICE TO RECIPIENTS AND PARENTS OF RECIPIENTS UNDER THE AGE OF EIGHTEEN (18)                                                                                               |         |
|--------------------------------------------------|----------------------------------------------------------------------------------------------------|---------|
| Your signature below in idaholaunch@wdc.idah     | ndicates that you understand and agree to all terms set forth in this Agreement. If you have any questions, please co<br>o.gov prior to signing.                              | ntact   |
| IN WITNESS WHEREOF,<br>respective representation | the Idaho Workforce Development Council and the Recipient have caused this Agreement to be executed by their ves duly authorized so to do on the date and year written below. |         |
| * Participant 🕢                                  |                                                                                                    |         |
|                                                  | By typing your name in this box, you acknowledge that it serves as your electronic signature, carrying the same legal effect a handwritten signature.                         | is a    |
| 1                                                |                                                                                                    |         |
| After signing this docur                         | ment and submitting, please refresh the page on the home dashboard to make sure the task is cleared from the task                                                             | grid.   |
| CANCEL                                           | SIGN AND                                                                                                    | CONFIRM |

Figure 22: Confirm Eligibility – Sign and Confirm

You will then type in your name to add your signature. This serves as your electronic signature, carrying the same legal effect as a handwritten signature. Click **Sign and Confirm** to complete the task.

## Confirm Graduation – This should not be completed until after Graduation

After completing the eligibility confirmation process, participants are required to verify graduation details through the **Graduation Verification** task on their home page. Please wait until you have documents to prove your graduation to complete this task. Note that this might be months after you have completed your initial Confirm Eligibility task.

|                      |                  | en completeu.  |                   |                          |                      |                  |                 |                             |
|----------------------|------------------|----------------|-------------------|--------------------------|----------------------|------------------|-----------------|-----------------------------|
| Actior               | able Tasks       | Pend           | ling Tasks        | Completed Tasks          |                      |                  |                 |                             |
| <b>Q.</b> Search Tas | īks              | SEARCH         | TASK TYPE   Any   | •                        | TASK PHASE Any       | • 1/             | SK STATUS Any   | • ± T•                      |
| Task Id 😡            | Task 😡           |                | Task Type 😡       |                          | Task Status 🚱        | Created Date 🚱 1 | Task Deadline 😡 | Task Actions 🚱              |
| 1309                 | Add Demograph    | ic Information | Initial Info Co   | nfirmation               | Participant Assigned | April 11, 2025   | April 25, 2025  | ADD DEMOGRAPHIC INFORMATION |
| 1312                 | Graduation Verif | ication        | Eligibility - Hig | gh School Academic Infor | Participant Assigned | April 11, 2025   | June 25, 2025   | GRADUATION VERIFICATION     |

Figure 23: Graduation Verification

From the **Home** page, scroll to the **Actionable Tasks** grid. Locate the task labeled **Graduation Verification**, then click the **Graduation Verification** button to begin.

|                         | Application Status<br>Final Offer Sent | Applied Late<br>1/4/2025 |                         | Application ID#<br>976 |
|-------------------------|----------------------------------------|--------------------------|-------------------------|------------------------|
| cademic Inform          | ation                                  |                          |                         |                        |
| igh School *            | Select a high school                   | - Graduation Da          | ate mm/dd/3339/         |                        |
| urrent School<br>atus * | Select a status                        | ▼ GPA                    |                         |                        |
| ocument Type            | Choose A Document Type                 | Upload<br>• Documentatio | UPLOAD C Drop file here |                        |

Figure 24: Graduation Verification Task

Fill out the required fields in the **Academic Information** section, including relevant graduation details.

• On the second box "Current School Status" please ensure you choose "Graduated" this will allow the student to input their Graduation Date.

Once complete, click **Submit** to finish the process.

The system will return the participants to the **Home** page. The **Graduation Verification** task will now be removed from the actionable task list.

### Add Demographic Information

You may be asked to complete a separate task to provide your demographic data. This is not reviewed but helps improve program insights.

Student LAUNCH participants have the option to add demographic information. This includes gender, races, ethnicity, tribal affiliation and familial status.

| <b>Task</b><br>ble below pro<br>tab are past | <b>S</b><br>ovides a list of all tas<br>tasks that have bee | sks associated w<br>n completed. | vith you. "Actional                      | ble Tasks" tab has tasks that a | ire ready for you to complete | , the "Pending Tasks"        | tab are tasks that are b | eing worked on by others, and "Complete |  |
|----------------------------------------------|-------------------------------------------------------------|----------------------------------|------------------------------------------|---------------------------------|-------------------------------|------------------------------|--------------------------|-----------------------------------------|--|
| Actionable Tasks Pend                        |                                                             | ng Tasks Completed Tasks         |                                          |                                 |                               |                              |                          |                                         |  |
| Q. Search Tasks SEARCH                       |                                                             | SEARCH                           | таѕк туре   Апу                          | •                               | TASK PHASE Any                | TASK PHASE   Any TASK STATUS |                          | ny • ± •                                |  |
| Task Id 😧                                    | Task 🛛 Task                                                 |                                  | Task Type 😡                              |                                 | Task Status 😧                 | Created Date 😡               | † Task Deadline 🛛        | Task Actions 😧                          |  |
| 1309                                         | Add Demographic Information                                 |                                  | Initial Info Co                          | nfirmation                      | Participant Assigned          | April 11, 2025               | April 25, 2025           | ADD DEMOGRAPHIC INFORMATION             |  |
| 1312                                         | 2 Graduation Verification                                   |                                  | Eligibility - High School Academic Infor |                                 | Participant Assigned          | April 11, 2025               | June 25, 2025            | GRADUATION VERIFICATION                 |  |

Figure 25: Demographic Information Task Grid

From the **Home** page, scroll to the **Actionable Tasks** grid. Locate the task labeled **Add Demographic Information**, then click the **Add Demographic Information** button to begin.

| dentity                    |   |                                  |  |
|----------------------------|---|----------------------------------|--|
| 5ender*                    |   | Tribal Affiliation               |  |
| Select Your Gender         | • | Yes                              |  |
| tace                       |   |                                  |  |
| Select Racial Demographics | • | NO                               |  |
| thnicity                   |   |                                  |  |
| Select Your Ethnicity      | • |                                  |  |
|                            |   |                                  |  |
| Familial Status            |   |                                  |  |
| Marital Status             |   | First Generation College Student |  |
| Select Marital Status      | • | Yes                              |  |
| amily/Dependents           |   |                                  |  |
| Select Dependent Number    | • | No                               |  |

Fill out the required fields. Once complete, click **Submit** to finish the process.

The system will return the participants to the **Home** page. The **Add Demographic Information** task will now be removed from the actionable task list.

## **Correction Tasks**

If your submitted information needs adjustments, a Technical Records Specialist may assign a correction task. You may be required to fix:

- Identity
- Residency
- High School Academic Info
- Career Pathway

| <b>Tas</b><br>ble below<br>e past task                                                          | provides a list of all tas<br>that have been comp  | iks associat<br>pleted. | ed with you. "Actional        | ble Tasks" tab has tasl | ks that are       | e ready fe                       | for you to complete | e, the "Pena                     | ling Tasks" (                     | tab a          | ere tasks that are i | being worked on by othe | ers, and | l "Comj | oleted |
|-------------------------------------------------------------------------------------------------|----------------------------------------------------|-------------------------|-------------------------------|-------------------------|-------------------|----------------------------------|---------------------|----------------------------------|-----------------------------------|----------------|----------------------|-------------------------|----------|---------|--------|
| Acti                                                                                            | ionable Tasks                                      | P                       | ending Tasks                  | Completed T             | Tasks             |                                  |                     |                                  |                                   |                |                      |                         |          |         |        |
| Q. Search Tasks SEA                                                                             |                                                    | SEARC                   | H TASK TYPE   Any             |                         | •                 | TASK PH                          | IASE   Any          |                                  | •                                 | TAS            | K STATUS   Any       |                         | . 7      | т       | • ƙ    |
| Task Id<br>🕑                                                                                    | Task 😧                                             | ١                       | Task Type 😡                   |                         |                   | Task Status 😧 Crea<br>Date       |                     |                                  | Created<br>Date 🚱                 | t              | Task<br>Deadline 🕑   | Task Actions 😧          |          |         |        |
| 1314                                                                                            | Correct & Review Ide                               | entity                  | Eligibility - Identity        |                         | Correct Identity  |                                  |                     | April 14,<br>2025                |                                   | April 28, 2025 | CORRECT & REVIEW     | IDENTI                  | ΓY       |         |        |
| 1315                                                                                            | Correct & Review Career<br>Pathway                 |                         | athway                        | Correct Career Pathway  |                   | April 14,<br>2025 April 28, 2025 |                     | April 28, 2025                   | E CORRECT & REVIEW CAREER PATHWAY |                |                      |                         |          |         |        |
| 1316                                                                                            | 316 Correct & Review Address Eligibility - Address |                         | Correct Address Information 2 |                         | April 14,<br>2025 | <sup>4,</sup> April 28, 2025     |                     | CORRECT & REVIEW ADDRESS INFORMA |                                   |                |                      |                         |          |         |        |
| Correct & Review High<br>1317 School Academic Eligibility - High School Academic<br>Information |                                                    |                         | ool Academic Info             | Corre                   | ct High S         | School Academic Ir               | nfor                | April 14,<br>2025                |                                   | April 28, 2025 | CORRECT & REVIEW     | HIGH S                  | CHOOL    | ACAD.   |        |

Figure 27: Correction Tasks

Each correction task will appear on your Home Page under actionable tasks.

#### Identity

If there is an issue with your identification, you will be assigned a **Correct & Review Identity** task.

| Ī | Correct Identification                                                                                                    |
|---|----------------------------------------------------------------------------------------------------|
|   | A technical records specialist has sent this back for corrections. Please correct your identification and reupload for review |

| Task Information              | Stars emissibili document et a oddi loan orono. Ella tuna viskulitad osooc ka visuad                                                                                                    |                                                                |                                                                                                    |
|-------------------------------|----------------------------------------------------------------------------------------------------|----------------------------------------------------------------|----------------------------------------------------------------------------------------------------|
| Instructions                  | Plase refer to the lis below for allowable documentation for the labelity verification. All documentation<br>Plases refer to the lis below for allowable documentation for the labelity verification. All documentation m<br>ID Verification: Government issued ID with photo, i.e., Idaho State driver's license, Idaho State identification | nust be valid and not expired<br>a card, Idaho State learner's | d.<br>permit, Idaho State temporary driver's license, Idaho State temporary ID card, U.S. passport |
|                               |                                                                                                    |                                                                |                                                                                                    |
| Identification Inform         | hation                                                                                                    |                                                                |                                                                                                    |
| First Name *                  | Alan                                                                                                    | Username                                                       | czyt9.partGuide1@inbox.testmail.app                                                                |
| Last Name *                   | Hayhurst                                                                                                    | Birthday*                                                      | 02/24/2001                                                                                         |
| Preferred First Name          |                                                                                                    | SSN*                                                           | 123456789                                                                                          |
| Preferred Last Name           |                                                                                                    |                                                                |                                                                                                    |
| E-Mail*                       | czyt9.partGuide1@inbox.testmail.app                                                                                                    | Secondary Phone                                                |                                                                                                    |
| Phone Number *                | (123) 456-7890                                                                                                    | Is text messsaging                                             | No                                                                                                 |
| Identification *              | D PDF - 67.17 KB                                                                                                    | allowed? *                                                     |                                                                                                    |
| Supporting<br>Documentation 🖗 | UPLOAD C , Drop file here Please upload additional documentation If instructed by WDC.                                                                                                    |                                                                |                                                                                                    |
|                               |                                                                                                    |                                                                |                                                                                                    |
| ANCEL                         |                                                                                                    |                                                                | sua                                                                                                |

Figure 28: Identity Correction Task

You will see **Task Information** at the top of the screen which includes details on why your Identification was sent back, and what is required to correct it. After making the necessary corrections, you can submit the updated version

#### Residency

If there is an issue with your identification, you will be assigned a **Correct & Review Address Information** task.

| A technical re                               | CT RESIDENCY<br>cords specialist has sent this back for corrections. Please correct your permanent and/or i                                                                                                    | mailling addresses and submit for review.                                                                                                    |                                                                                                    |
|----------------------------------------------|----------------------------------------------------------------------------------------------------|----------------------------------------------------------------------------------------------------|----------------------------------------------------------------------------------------------------|
| Task Information                             |                                                                                                    |                                                                                                    |                                                                                                    |
| Additional<br>Instructions                   | Please resubmit document as a pdf, jpeg, or png. File type submitted cannot be viewed<br>Please refer to the list below for allowable documentation for the Residency verification<br>Residency Verification: Idaho State driver's license, Idaho State identification card, Idah<br>bill, voter registration/configuration card, transcript or car registration. All documentati | l.<br>n. All documentation must be valid and not exp<br>o State learner's permit, Idaho State temporary<br>ion must have your name and address | red.<br>driver's license, Idaho State temporary ID card, government issued ID, utility bill, cellular phone bill, insurance |
| Permanent Addre<br>Please make any edits     | 55<br>needed for your permanent address.                                                                                                    |                                                                                                    |                                                                                                    |
| Address Line 1 *                             | 405 Sample Lane                                                                                                    | City*                                                                                                    | Driggs                                                                                                    |
|                                              | Street Address                                                                                                    | State*                                                                                                    | ID v                                                                                                    |
| Address Line 2                               | Apt. 2                                                                                                    |                                                                                                    |                                                                                                    |
|                                              |                                                                                                    | Zipcode *<br>Is your Mailing Add<br>Yes                                                                                                    | 83230                                                                                                    |
| Upload Proof of Res<br>D ID<br>PDF - 67.17 K | idency®*                                                                                                    | <u>Uno</u>                                                                                                    |                                                                                                    |
| ANCEL                                        |                                                                                                    |                                                                                                    | SUBM                                                                                                    |

Figure 29: Identity Correction Task

You will see **Task Information** at the top of the screen which includes details on why your residency was sent back, and what is required to correct it. After making the necessary corrections, you can submit the updated version

#### High School Academic Info

If there is an issue with your graduation verification, you will be assigned a **Correct & Review High School Academic Information** task.

| Task Information                                                |                                                                                                    |                                                      |                              |  |
|-----------------------------------------------------------------|----------------------------------------------------------------------------------------------------|------------------------------------------------------|------------------------------|--|
| Additional<br>nstructions                                       | Please resubmit document as a pdf. jpeg, or png. File type submitted cannot<br>Please submit your diploma or transcript with graduation date for verificat | be viewed.<br>ion.                                   |                              |  |
|                                                                 |                                                                                                    |                                                      |                              |  |
|                                                                 |                                                                                                    |                                                      |                              |  |
| Academic Informa                                                | tion                                                                                                    |                                                      |                              |  |
| Academic Informa<br>High School *                               | tion<br>ABERDEEN HIGH SCHOOL                                                                                                    | Graduation Date *                                    | 03/01/2025                   |  |
| Academic Informa<br>High School *<br>Current School<br>itatus * | ABERDEEN HIGH SCHOOL                                                                                                    | <ul> <li>Graduation Date *</li> <li>GPA *</li> </ul> | 03/01/2025 <b>iii</b><br>3.5 |  |

#### Figure 30: High School Academic Information Correction Task

You will see **Task Information** at the top of the screen which includes details on why your high school academic information was sent back, and what is required to correct it. After making the necessary corrections, you can submit the updated version.

#### Career Pathway

If there is an issue with your career pathway, you will be assigned a **Correct & Review Career** Pathway task.

| Corr<br>A technical        | ect Career Pathway<br>I records specialist has sent this back for corrections. Please correct your Career Pathway and reupload for review.                                                                                                    |
|----------------------------|----------------------------------------------------------------------------------------------------|
|                            |                                                                                                    |
| Task Informatio            | n                                                                                                    |
| Additional<br>Instructions | WDC cannot verify your Career Pathway Plan. Please log back into the Idaho Grant Management System and upload a screenshot of your dashboard on Next Steps Idaho that shows your<br>name on the screen and shows you have completed all necessary tasks. There are four (4) specific activities that must be completed for Idaho LAUNCH Career Pathway Plan. Please use the<br>link below for information on completion of your Career Pathway Plan.<br>https://acrobat.adobe.com/link/review?uri=urn:aaidiscds:US:ad773535-5601-3e23-9929-f535ad98f3b8 |
|                            |                                                                                                    |
| Career Pathway             | Information                                                                                                    |
| Upload<br>Documentation *  | Career Pathway<br>PDF - 67.17 KB                                                                                                    |
| CANCEL                     | SUBMIT                                                                                                    |

Figure 31: Correct Career Pathway Task

You will see **Task Information** at the top of the screen which includes details on why your career pathway was sent back, and what is required to correct it. After making the necessary corrections, you can submit the updated version.

End of Guide